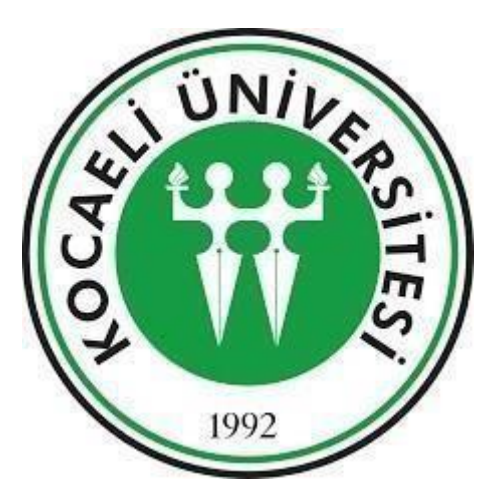

# KOCAELİ ÜNİVERSİTESİ ÖĞRENCİ İŞLERİ DAİRE BAŞKANLIĞI

YATAY GEÇİŞ ONLİNE BAŞVURU SİSTEMİ KULLANIM KILAVUZU

Bu kılavuz Yatay Geçiş Online Başvuru Sistemi kullanımını kolaylaştırmak ve kullanımı esnasında oluşacak sorunlara çözüm sunarak sorunları gidermek adına hazırlanmıştır.

Otomasyon ve İstatistik Birimi obsa@kocaeli.edu.tr

Özet

# YATAY GEÇİŞ SİSTEMİ ONLİNE BAŞVURU SİSTEMİ

Kocaeli Üniversitesi 2021 -2022 öğretim yılı güz dönemi için lisans ve önlisans programlarına yatay geçiş başvuruları üniversitemiz eğitim bünyesinde bulunan <u>http://ogr.kocaeli.edu.tr/KOUBS/YTGOnKayit</u>/ web adresinden yapılacaktır.

# A) YENİ KAYIT

Bağlantı tıklandığında karşınıza aşağıdaki ekran gelmektedir. Bu ekrandan ilk olarak "Yeni Kayıt" butonu tıklanmalıdır.

| Başarıya Dayalı YTG Basv | vuru Kilavuzu                          | Merkezi Puanla YTG Başvuru Kılavuzu |
|--------------------------|----------------------------------------|-------------------------------------|
| Giriş                    | ș Formu                                |                                     |
| TC I<br>veya             | Kimlik No<br>a Pasaport<br>ID<br>Şifre |                                     |
|                          |                                        | GIRIŞ ŞIFREMİ UNUTTUM               |

Giriş Formu alanı öğrencinin Yeni Kayıt alanından sisteme kaydı sonrasında eposta ile gönderilecek olan şifre ile sisteme giriş yapabilecekleri alandır.

Sisteme kayıt olma işlemi öğrencilerin uyruklarına göre farklılık göstermektedir. TC uyruklu öğrencilerin bilgileri MERNİS (Merkezi Nüfus İdare Sistemi) üzerinden kontrol edilerek sisteme kaydedilmektedir. Yabancı uyruklu öğrencilerin ise kayıt işlemi için kimlik bilgileri / Pasaport numaraları ile sisteme giriş yapmaları gerekmektedir.

Şekil 1. Kayıt ve Giriş Sayfası

# 1) TC Uyruklu Öğrenciler

| Ana Sayfa                                                      |                 |
|----------------------------------------------------------------|-----------------|
| Kişisel Bilgiler                                               |                 |
| UYRUĞUNUZ                                                      | т.с. 🗸          |
| Eski Kimlik Kartı : ○<br>Yeni Kimlik Kartı : ●<br>TC KİMLİK NO |                 |
| AD                                                             |                 |
| SOYAD                                                          |                 |
| ANAADI                                                         |                 |
| BABAADI                                                        |                 |
| DOĞUM TARİHİ                                                   |                 |
| CINSIYET                                                       | O KADIN O ERKEK |
|                                                                | SORGULA         |

Şekil 2. Kayıt Alanı

Eski kimlik kartınız varsa "Eski Kimlik Kartı" yeni kimlik kartınız varsa "Yeni Kimlik Kartı" alanını seçerek kimlik bilgilerinden istenen verileri giriş yaptıktan sonra SORGULA butonuna basılmaktadır. Öğrencinin giriş yaptığı kimlik bilgilerin doğruluk durumu MERNİS sisteminden kontrol edilmektedir. MERNİS sisteminin cevap vermemesi, öğrencinin yanlış bilgi girişi yapması, giriş yapılan bilgilerin MERNİS sistemi ile eşleşmemesi durumlarında öğrencilere kişisel bilgi girişlerini yapabilecekleri form açılacaktır.

| AD SOYAD     | 1. Space serves |
|--------------|-----------------|
| CINSIYET     | Kadin           |
| DOĞUM TARİHİ | 08/05/1996      |
| DOĞUM YERİ   | IZMIT           |
| ANA ADI      | FATMA           |
| BABA ADI     | VEYSEL          |
| E-POSTA      |                 |

Şekil 3. Kimlik Bilgileri

## 2) Yabancı Uyruklu Öğrenciler

Öğrencilerin PASAPORT NO veya yetkili makamlarca verilen eşdeğer bilgiyi sisteme giriş yaparak kayıt olmaları gerekmektedir. Kayıt formunda yer alan öğrenci kişisel bilgilerinin tümünün doldurulması zorunludur.

| Ana Sayfa        |                                              |
|------------------|----------------------------------------------|
| Kişisel Bilgiler |                                              |
| UYRUĞUNUZ        | YABANCI •                                    |
| PASAPORT NO      |                                              |
| AD               |                                              |
| SOYAD            |                                              |
| ANA ADI          |                                              |
| BABA ADI         |                                              |
| DOĞUM YERİ       |                                              |
| DOĞUM TARİHİ     | <b>•</b> • • • • • • • • • • • • • • • • • • |
| CINSIYET         | ◎ KADIN ◎ ERKEK                              |
| E-posta          |                                              |
| ŞİFRE GÖNDER     |                                              |

Şekil 4. Yabancı Uyruklu Öğrenci Kayıt Sayfası

## 3) Şifre Gönder

Öğrencilerin kişisel bilgilerini tamamladıktan sonra "ŞİFRE GÖNDER" butonuna bastıklarında öğrencilerin bilgi girişlerinde belirtmiş oldukları e-posta adresine sisteme giriş şifreleri gönderilecektir.

| E-posta      |  |
|--------------|--|
| ŞİFRE GÖNDER |  |

#### Şekil 5. Şifre Gönder

Eposta alanında belirtilen bilgi, öğrencilerin yatay geçiş başvuruları onaylanana kadar, başvuru yapılan programların öğrenci ile iletişim kurmalarını sağlayacaktır. Bu nedenle belirtilen eposta adresinin öğrenci tarafından kullanılan güncel eposta adresi olması gerekmektedir. Ancak üniversitemiz güvenlik politikası nedeni ile gönderilen epostalar sadece 'gmail' ve 'yahoo' adreslerine iletilebilmektedir. Bu nedenle eposta adresiniz 'gmail' veya 'yahoo' uzantılı değil ise sistem kayıt yapmanıza engel olacaktır.

## 4) Şifremi Unuttum

Eğer sisteme giriş şifrenizi unuttuysanız giriş ekranında yer alan "Şifremi Unuttum" butonuna tıklayarak şifre talebinde bulunabilirsiniz.

|                                                                         | Şifremi Unuttum                                                       |
|-------------------------------------------------------------------------|-----------------------------------------------------------------------|
| FC Kimlik No veya Pasaport ID                                           |                                                                       |
| E-posta                                                                 | E-posta adresi kayıt işleminde kullandığınız eposta adresinden farklı |
| Cep Telefonu                                                            | Kayıt işleminde kullandığınız cep telefonu numaranızı girmeniz ge     |
| Sistem kullanım şifreniz "ŞİFRE                                         | ŞİFRE GÖNDER<br>GÖNDER" butonuna baştığınızda;                        |
| <ul> <li>E-posta alanına kayıt işleminde<br/>yapabilirsiniz.</li> </ul> | giriş yaptığınız e-posta adresinden farklı bir e-posta adresi girişi  |
| <ul> <li>SMS gönderimi Yatay geçiş kaş<br/>gerekmektedir.</li> </ul>    | ı't işleminde kullandığınız cep telefonu numaranızı girmeniz          |
|                                                                         | Kapat                                                                 |

# **B)** SİSTEM GİRİŞ VE İŞLEMLER

## 1) Giriş Formu

Yeni kayıt işlemi tamamlandığında sistem öğrencileri giriş formunun yer aldığı http://ogr.kocaeli.edu.tr/KOUBS/YTGOnKayit/ adresine yönlendirmektedir. Öğrenciler sistemsel işlemlerini bu adresten yapabileceklerdir.

| Giriş Formu                      |  |  |
|----------------------------------|--|--|
| TC Kimlik No veya<br>Pasaport ID |  |  |
| Şifre                            |  |  |
| Giriş                            |  |  |

Şekil 6. Giriş Formu

Giriş işlemi başarı ile tamamlandığında öğrenciler kendi sayfalarında 7 adımdan oluşan başvuru sistemi menülerini göreceklerdir. Menülerin yeşil renkte olması o alana bilgi girişinin

yapıldığı, mavi renkte olması bilgilerin eksik olduğu, sarı renkte olması işlemin tamamlanması için başka işlem adımına ihtiyaç duyulduğu anlamına gelmektedir. Bir önceki adımda işlemler tamamlanmadan bir sonraki adımda bulunan buton aktif olmamaktadır.

| Kişisel Bilgiler | I | Fotoğraf Yükleme | T | İletişim Bilgileri | I | Eğitim Bilgileri | T   | Belge Yükleme | I | Basvurular | I | Bilgi Görüntüleme |  |
|------------------|---|------------------|---|--------------------|---|------------------|-----|---------------|---|------------|---|-------------------|--|
|                  |   |                  |   |                    |   | Sekil 7. Me      | enü |               |   |            |   |                   |  |

Menüler tıklanarak sistemde bilgi girişleri yapılabileği gibi sayfalarda yer alan "ÖNCEKİ" ve "SONRAKİ" butonları tıklanarak menüler arası geçiş yapılabilmektedir.

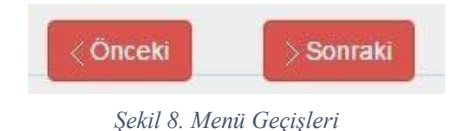

# 2) Kişisel Bilgiler

| Kişisel Bilgiler  |                                 | [   | > Sonraki |
|-------------------|---------------------------------|-----|-----------|
| IVPIK             |                                 |     |           |
| TC KIMI<br>PASAPO | Lik no /<br>DRT ID (*)          |     |           |
| AD (*)            |                                 |     |           |
| SOYAD             | (*)                             |     |           |
| ANA AD            | )) (*)                          |     |           |
| BABA A            | .DI (*)                         |     |           |
| DOĞUM             | YERİ (*)                        |     |           |
| DOĞUM             | I TARİHİ (*) 10 🔻 - 06 🔻 - 1990 | 3 🔻 |           |
| CINSIYE           | ET (*) KADIN                    |     |           |
| GÜNC              | ELLE                            |     |           |

Şekil 9. Kişisel Bilgiler

Öğrencilerin Yeni Kayıt alanında sisteme giriş yapmış oldukları kişisel bilgilerin görüntülendiği, gerekli durumlarda bilgilerini güncelleyebilecekleri alandır.

# 3) Fotoğraf Yükleme

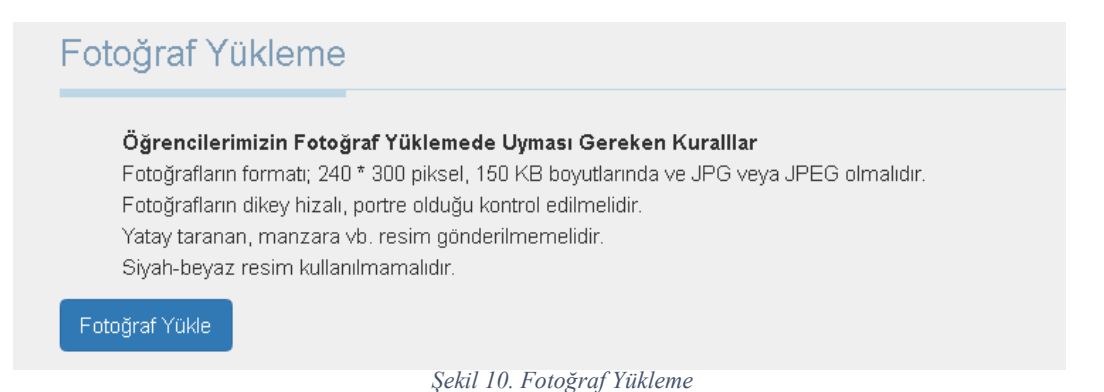

Öğrencilerin sisteme yüklemiş oldukları fotoğraflar öğrencilik hakkı kazandıktan sonra kimlik basımlarında, öğrenci dosyalarında ve diplomada kullanılacağından, yüklenen fotoğrafların en fazla 150 KB, 240\*300 piksel, JPG veya JPEG formatında olması gerekmektedir.

| İletişim Bilgileri |                                                               |        |                 | < Önceki | Sonraki |
|--------------------|---------------------------------------------------------------|--------|-----------------|----------|---------|
|                    |                                                               |        |                 |          |         |
| ADF                | RES <mark>(*)</mark>                                          |        |                 |          |         |
| POS                | STA KODU (*)                                                  |        |                 |          |         |
| ÜLF                | <e (*)<="" th=""><td>YC</td><td>ж</td><td></td><td>T</td></e> | YC     | ж               |          | T       |
| iL (*              | )                                                             |        |                 |          |         |
| iLÇi               | E (*)                                                         |        |                 |          |         |
| EV                 | TEL (Sabit Hat)                                               | 0      |                 |          |         |
| CEF                | P TEL (*)                                                     | 0      |                 |          |         |
| E-P                | OSTA (*)                                                      | Bir de | eğer gerekiyor. |          |         |
| ĸ                  | AYDET                                                         |        |                 |          |         |

# 4) İletişim Bilgileri

Şekil 11. İletişim Bilgileri

Öğrencilerin Ev Tel (Sabit hat) numaraları hariç diğer iletişim bilgileri sistemde eksiksiz olması gerekmektedir. E-posta kontrolleri ve uyulması gereken kurallar Yeni Kayıt alanındaki kurallar ile aynıdır.

# 5) Eğitim Bilgileri

Eğitim bilgileri YÖKSİS aracılığı ile sorgulayarak sisteme yüklenmektedir. Eğer eğitim bilgisi YÖKSİS'te kayıtlı değil ise diğer butona tıklayarak eğitim bilgilerini eklenmektedir.

| Eğitim Bilgileri                                                       | < Ö | Dnceki | > Sonraki |
|------------------------------------------------------------------------|-----|--------|-----------|
| YÖKSİS Veri Tabanından Eğitim Bilgilerinizi Yüklemek İçin Tıklayınız.  |     |        |           |
| YÖKSİS Veri Tabanından Eğitim Bilgileriniz Kayıtlı Değilse Tıklayınız. |     |        |           |

| 7       | Üniversite                     | Fakülte/Yüksekokul/MYO                             | Bölüm/Program                       | Öğretim Türü<br>NORMAL<br>ÖĞRETİM<br>NORMAL<br>ÖĞRETİM |  |  |  |
|---------|--------------------------------|----------------------------------------------------|-------------------------------------|--------------------------------------------------------|--|--|--|
| •       | KOCAELİ<br>ÜNİVERSİTESİ        | MÜHENDİSLİK<br>FAKÜLTESİ                           | BİLGİSAYAR<br>MÜHENDİSLİĞİ PR.      |                                                        |  |  |  |
| 0       | KOCAELİ<br>ÜNİVERSİTESİ        | KOCAELİ SAĞLIK<br>HİZMETLERİ MESLEK<br>YÜKSEKOKULU | TIBBİ GÖRÜNTÜLEME<br>TEKNİKLERİ PR. |                                                        |  |  |  |
| alen Ka | ıyıtlı Olunan Yükseköğretim Pr | ogramı                                             |                                     |                                                        |  |  |  |
|         | Üniversite <mark>(*)</mark>    | KOCAELİ ÜNİVERSİ                                   | TESI                                |                                                        |  |  |  |
|         | Akademik Birim (*)             | MÜHENDİSLİK FAKU                                   |                                     |                                                        |  |  |  |
|         | Bölüm/Program (*)              | BILGISAYAR MÜHEN                                   |                                     |                                                        |  |  |  |
|         | Eğitim Türü (*)                | Birinci Öğretim                                    |                                     |                                                        |  |  |  |
|         | Sınıfı (*)                     | 4                                                  |                                     | v                                                      |  |  |  |
|         | Başarı Notu (*)                | 1.25                                               |                                     |                                                        |  |  |  |
|         | NotSistemi <mark>(*)</mark>    | 4                                                  |                                     |                                                        |  |  |  |
|         | Kayıt Tarihi <mark>(*)</mark>  | 05-09-2012                                         |                                     |                                                        |  |  |  |
|         | Giris Puani (*)                | 404.6690                                           |                                     |                                                        |  |  |  |
|         |                                |                                                    | MF 4                                |                                                        |  |  |  |
|         | Puan Türü (*)                  | MF 4                                               |                                     |                                                        |  |  |  |

#### Şekil 12. Eğitim Bilgileri Ekleme

#### Şekil 13. Eğitim Bilgileri

Öğrencilerin sorgu sonrası yüklenen eğitim bilgilerinde farklılık olması durumunda eğitim aldıkları yükseköğretim kurumuna müracaat etmeleri gerekmektedir. Kurum tarafından güncellenen eğitim bilgilerinin başvuru sistemine yansıması için öğrencinin buton aracılığı ile sorguyu tekrarlaması gerekmektedir. YÖKSİS veri tabanından gelen eğitim bilgilerini sisteme kaydetmek için *Şekil 13*'te gösterilen "KAYDET" butonuna tıklanmalıdır.

Eğer öğrenci Kocaeli Üniversitesinde eğitim görmekte ise öğrenci numarası alanını doldurmak zorundadır.

"KAYDET" butonuna tıklandığında öğrencinin eğitim bilgisi Şekil 14'teki gibi görüntülenmektedir.

| Üniversite       | KOCAELİ ÜNİVERSİTESİ        |
|------------------|-----------------------------|
| Akademik Birim   | MÜHENDİSLİK FAKÜLTESİ       |
| Bölüm/Program    | BILGİSAYAR MÜHENDİSLİĞİ PR. |
| Eğitim Türü      | Birinci Öğretim             |
| Sinifi           | 4                           |
| Başarı Notu      | 1.25                        |
| Not Sistemi      | 4                           |
| Kayıt Tarihi     | 05-09-2012                  |
| Giriş Puanı      | 404.669                     |
| Puan Türü        | MF 4                        |
| Öğrenci Numarası |                             |

Şekil 14. Sisteme Kaydedilen Eğitim Bilgisi

Sisteme kaydedilen eğitim bilgileri üzerinde güncelleme ve silme işlemleri yapılabilmektedir. Güncelle butonuna tıklandığında açılacak alan şu şekildedir:

| Universite (*)               | KOCAELÍ ÜNÍVERSÍTESÍ                               |
|------------------------------|----------------------------------------------------|
| Akademik Birim (*)           | KOCAELİ SAĞLIK HİZMETLERİ MESLEK YÜKSE             |
| Bölüm/Program (*)            | TIBBİ GÖRÜNTÜLEME TEKNİKLERİ PR.                   |
| Eğitim Türü (*)              | Birinci Öğretim                                    |
| Sınıfı (*)                   | 2                                                  |
| Başarı Notu (*)              | 3.03                                               |
| NotSistemi (*)               | 4                                                  |
| Kayıt Tarihi (*)             | 16-08-2017                                         |
| Siriş Puanı <mark>(*)</mark> | 335.5291                                           |
| Puan Türü (*)                | DÍĞER (Giriş puan türü listede yok ise 29 kodu (DÍ |
| Öğrenci Numarası             | - Cardon States                                    |
|                              |                                                    |

Şekil 15. Eğitim Bilgileri Güncelle

Yöksis'ten gelen veriler üzerinde herhangi bir değişiklik yapılmamaktadır.

Sisteme kaydedilen eğitim bilgisini silmek için *Şekil 14*'te gösterilen "SİL" butonuna tıklanmalıdır.

Şekil 12'te "YÖKSİS Veri Tabanından Eğitim Bilgileriniz Kayıtlı Değilse Tıklayınız" butonuna tıklandığında Şekil 16 ile gösterilen alan açılmaktadır.

| Üniversite (*)                |                                                        |
|-------------------------------|--------------------------------------------------------|
| Akademik Birim (*)            |                                                        |
| Bölüm/Program (*)             |                                                        |
| Eğitim Türü (*)               | Seçiniz!                                               |
| Sınıfı <mark>(*)</mark>       | Seçiniz!                                               |
| Başarı Notu <mark>(*)</mark>  |                                                        |
| NotSistemi <mark>(*)</mark>   | 4' lük sistemse '4' , 100' lük sistemse '100' yazınız! |
| Kayıt Tarihi <mark>(*)</mark> |                                                        |
| Giriş Puanı <mark>(*)</mark>  |                                                        |
| Puan Türü (*)                 |                                                        |

Şekil 16. Eğitim Bilgileri Giriş Ekranı

*Şekil 16* ile gösterilen alana eğitim bilgileri girildikten sonra "KAYDET" butonuna tıklanmalıdır. Kaydet butonuna tıklandığında eğitim bilgisi *Şekil 14*'teki gibi görünmektedir. YÖKSİS Veri Tabanından gelen eğitim bilgilerinde yapılan "Güncelle" ve "Sil" işlemleri, eklenen eğitim bilgileri içinde yapılmaktadır.

6) Belge Yükleme

| Belgeler                                                                                                    | < Önceki                           | Sonraki |
|----------------------------------------------------------------------------------------------------|------------------------------------|---------|
| Eğitim Bilgileri                                                                                                    |                                    |         |
| Lütfen Belge Yüklemek İstediğiniz Programı Seçiniz!                                                                                    |                                    |         |
| Seçiniz!                                                                                                    |                                    | T       |
| Seçinizi<br>Kocaeli ÜNİVERSİTESİ / MÜHENDİSLİK FAKÜLTESİ / BİLGİSAYAR M<br>KOCAELİ ÜNİVERSİTESİ / TEKNOLOJİ FAKÜLTESİ / BİLGİSAYAR MÜH | IÜHENDİSLİĞİ PR.<br>HENDİSLİĞİ PR. |         |

Şekil 17. Eğitim Bilgisi Seçim

Eğitim bilgisi seçildiğinde açılan alan Şekil 18'deki gibidir.

Eğitim Bilgileri alanında eklenen eğitim bilgileri için belge yükleme işlemleri bu alanda yapılmaktadır. *Şekil 18* ile gösterilen resimde eklenen eğitim bilgilerinden belge yüklenecek eğitim bilgisi seçilerek belge yükleme işlemine başlanmaktadır.

| İstenen Belgeler         |                |
|--------------------------|----------------|
| Ders İçerikleri (*)      | $\overline{1}$ |
| Ders Planı/Müfredatı (*) |                |

#### Şekil 18. Belge Yükleme

Resim üzerine tıklayarak belge yükleme işlemine başlanmaktadır. Belge yükleme işlemi tamamlandığında resmin yanında aşağı ok butonu görünmektedir. Eğer belge yüklenmemiş ise ok butonu görünmemektedir.

Yüklenen belge boyutlarının 15 Mb (MegaByte)'I geçmemesi gerekmektedir.

Ders içerikleri halen okumakta olduğunuz Yükseköğretim Kurumunda tamamlanan yarıyıllara ait dersleri içermektedir.

Yüklenen tüm belgelerin yetkili kişiler tarafından imzalı ya da kaşeli olması gerekmektedir. İmzalı ya da kaşeli olmayan belgeler kabul edilmeyecektir.

Not Döküm Belgesi (Transkript) onaylı olmalı ya da e devletten alınmış olması gerekmektedir. Türkçe eğitim yapan programlar için Türkçe, yabancı dilde eğitim yapan programlar için yabancı dilde olmalıdır.

Halen okumakta olunan bölüme DGS ile gelenler, OSYM Sınav Sonuç ve OSYM Sınav Yerleştirme Belgesi olarak DGS Sınav Sonuç ve Yerleştirme Belgesini yükleyeceklerdir.

# I. Öğretim kontenjanına başvuru yapacak olan II. öğretim öğrencileri için %10' a Girdiğini Gösterir Belge yüklemek zorunludur.

Yurtdışı yatay geçiş kontenjanlarına yapılan başvurularda, Yurtdışı Yükseköğretim Kurumlarından Yurtiçindekilere Yatay Geçiş Koşullarında aranan şartları sağlayan sonuç belgesi yüklemek zorunludur. Yatay Geçişe Engel Durum Olmadığını Gösterir Belgenin ön kayıt başvuru aşamasında yüklenmesi zorunlu değildir. Bu belge Öğrenci yatay geçiş hakkı kazandıktan sonra "Bilgi Görüntüleme" menüsünden yüklenecektir.

Bilgi girişleri tamamlanmadan bir sonraki bilgi giriş alanına geçilmeyecektir.

Aşağı ok resmine tıklayarak yüklenen belgeyi indirme işlemi yapılmaktadır.

(\*) ile gösterilen alanlara belge yüklemek zorunludur. Belgeler eksiksiz yüklendikten sonra "SONRAKİ" butonuna tıklanarak Başurular kısmına geçilmektedir.

Yüklemiş olduğunuz belge yanlış ise yeni belgeyi önceki yüklediğiniz belgenin üzerine yüklenmektedir.

7) Başvurular

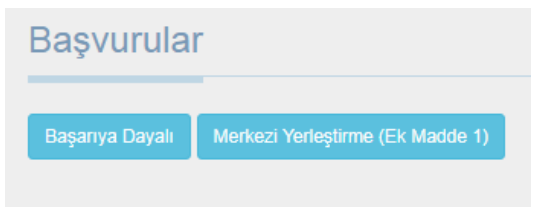

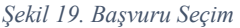

Başvuru kısmında hangi tür başvuru yapılacağı seçilmektedir. Yatay Geçiş için iki farklı başvuru türü vardır.

- 1) Başarıya Dayalı
- 2) Merkezi Yerleştirme (Ek Madde 1)

Başarıya dayalı yatay geçiş butonuna tıklandığında Şekil 20'daki alan açılmaktadır.

| Başvuru Türü                                                                                                    |
|----------------------------------------------------------------------------------------------------|
| <ul> <li>Kurumiçi Yatay Geçiş</li> <li>Kurumlararası Yatay Geçiş</li> <li>Yurtdışı Yatay Geçiş</li> <li>Ek Madde-2</li> </ul> |

Şekil 20. Başarıya Dayalı Yatay Geçiş Seçim

Başvuru türü seçildikten sonra Şekil 21 ile gösterilen eğitim bilgileri seçim alanı gelmektedir.

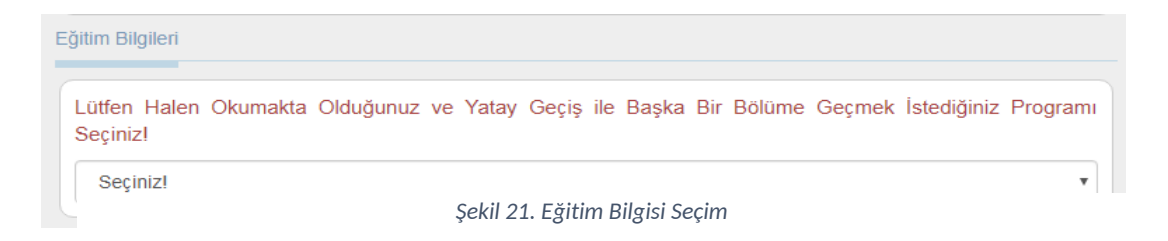

Ardından Başvuru ve Sınav Bilgilerinin girilmesi için sırasıyla ekranlar açılmaktadır. (Şekil 22)

| şvuru Bilgileri  |                         |   |
|------------------|-------------------------|---|
|                  |                         |   |
| Akademik Düzey   | lisans                  | • |
| Akademik Birim   | Mühendislik Fakültesi   | • |
| Program          | Bilgisayar Mühendisliği | • |
| Başvurulan Sınıf | 5                       | • |
|                  |                         |   |

Şekil 22. Başvuru ve Sınav Bilgileri

Başvuru yapılacak olan bölüm ya da sınıfta kontenjan açılmadıysa başvuru yapılamamaktadır.

Eğer kontenjan yok ise kullanıcının karşısına Şekil 23'te ki gibi uyarı mesajı çıkmaktadır.

Başvurulan sınıf için kontenjan bilgisi bulunmamaktadır!

Tamam

Şekil 23.Kontenjan Yok Mesajı

Kontenjan kontrolü Başarıya Dayalı Yatay Geçiş için yapılmaktadır.

Başvuru bilgileri girildikten sonra Şekil 24 ile gösterilen Sınav Bilgileri Ekranı açılmaktadır.

| an Türü <mark>(*)</mark> |  |
|--------------------------|--|
| riş Yılı (*)             |  |

Şekil 24.Sınav Bilgileri Ekranı

Bilgiler eksiksiz şekilde girildikten sonra "KAYDET" butonuna basılmaktadır.

Kurumiçi Yatay Geçiş'te öğrenci iki farklı programa yatay geçiş başvurusu

yapabilmektedir. Merkezi Yerleştirme (Ek Madde 1) başvurusunda öğrenci sınırsız başvuru yapabilir.

Merkezi Yerleştirme (Ek Madde 1) ile yatay geçiş için, Başarıya Dayalı yatay geçiş işlemleri ile aynı işlemler yapılmaktadır.

Bir kez Merkezi Yerleştirme (Ek Madde 1) ile yerleşen öğrenci bir daha Merkezi Yerleştirme

### (Ek Madde 1) ile yerleşememektedir.

Yapılan başvuru Şekil 25'teki gibi görüntülenmektedir.

| vurular                                                                                  |                                                                        |
|------------------------------------------------------------------------------------------|------------------------------------------------------------------------|
| lalen Okumakta Olduğu Program<br>(OCAELİ ÜNİVERSİTESİ / TEKNOLOJİ FAKÜLTESİ / BİLGİSAYAR | Başvuru yapıldı. Başvurunuzun Sil<br>değerlendirmeye alınabilmesi için |
| //ÜHENDÍSLÍĞÍ PR.                                                                        | Bilgi Görüntüleme alanından başvurunuzu                                |
| /atay Geçiş Yaptığı Program                                                              | onaylamanız gerekmektedir.                                             |
| (ocaeli Üniversitesi / Saălık Bilimleri Fakültesi / Hemsirelik Bölümü                    |                                                                        |

#### Şekil 25. Başvuru

*Şekil 25* ile gösterilen resimdeki "Bilgi Görüntüleme" yazısına tıklandığında yapılan başvuruya ve bu alana kadar sisteme girilen bilgiler görüntülenmektedir.

# 8) Bilgi Görüntüleme

Öğrencinin sisteme girişi yaptığı tüm bilgilerinin, başvurularının görüntülendiği alandır. Sayfanın alt kısmında yer alan "Beyan ettiğim bilgilerin veya belgelerin gerçeğe aykırı olması halinde hakkımda cezai işlemlerin yürütüleceğini ve kaydım yapılmış olsa dahi silineceğini bildiğimi kabul ediyorum." İbare işaretlendikten sonra "ONAYLA" butonu aktif olacaktır. Butona tıklandığında "ONAYLA" butonu "ONAYI KALDIR" butonu olarak değişmekte ve yanına "YAZDIR" butonu gelmektedir. "YAZDIR" butonuna tıklanılarak sisteme giriş yaptığı tüm bilgiler ve seçilen başvuru bilgileri yazdırılmaktadır.

Eğer öğrenci başvuruyu onayladı ise Belge Yükleme menüsünde değişiklik yapılmamaktadır.(*Şekil 26*)

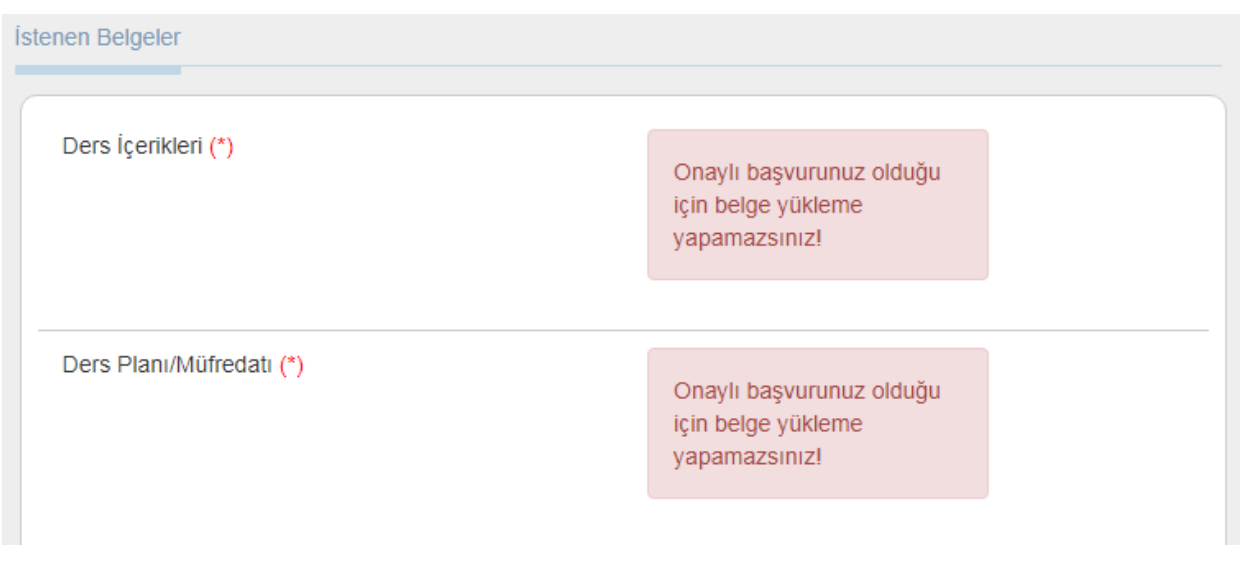

Şekil 26. Onaylı Başvuru için Belge Yükleme

### Başvuru onaylandı ise Başvurular menüsünde başvuru Şekil 27'teki

| Halen Okumakta Olduğu Program<br>KOCAELİ ÜNİVERSİTESİ / MÜHENDİSLİK FAKÜLTESİ / BİLGİSAYAR<br>MÜHENDİSLİĞİ PR.<br>Yatay Geçiş Yaptığı Program<br>Kocaeli Üniversitesi / Denizcilik Fakültesi / Deniz Ulaştırma İşletme Mühendisliği<br>Programı | Başvurunuz başarı ile tamamlandı. |
|----------------------------------------------------------------------------------------------------|-----------------------------------|
|----------------------------------------------------------------------------------------------------|-----------------------------------|

Şekil 27. Onaylı Başvuru

Başvurunuzu tamamladıktan sonra yatay geçiş hakkı kazanıp kazanmadığınızı "Bilgi Görüntüleme" menüsünün altından *Şekil 28* ile gösterilen Başvuru Sonucu kısmından takip edebilirisiniz.

| AKADEMİK BİRİM:   | Turizm Fakültesi                                                |
|-------------------|-----------------------------------------------------------------|
| BÖLÜM / PROGRAM:  | Gastronomi ve Mutfak Sanatları Programı                         |
| ÖĞRETİM TÜRÜ:     | Birinci Öğretim                                                 |
| BAŞVURULAN SINIF: | 2                                                               |
| BASVURU SONUCU:   | İlan tarihinde başvuru sonucunuzu buradan kontrol edebilirsiniz |

Şekil 28.Başvuru Sonuç Ekranı

Eğer asil listeye alındıysanız Bilgi Görüntüleme sayfasından yatay geçişe engel olmadığına dair belge yüklemeniz gerekmektedir.

| AKADEMİK BİRİM:                                         | Gölcük Meslek Yüksekokulu               |
|---------------------------------------------------------|-----------------------------------------|
| BÖLÜM / PROGRAM:                                        | Dış Ticaret Programı                    |
| ÖĞRETİM TÜRÜ:                                           | Birinci Öğretim                         |
| BAŞVURULAN SINIF:                                       | 1                                       |
| BAŞVURU SONUCU:                                         | Başvurunuz Onaylanmıştır. (Asil olarak) |
| Yatay Geçişe Engel Durum Olmadığını<br>Gösterir Belge : |                                         |

Şekil 29.Bilgi Görüntüleme